# Granting Administrative Access for Reservation Systems

2017 - Summer Edition

#### User Guide - Table of Contents

<u>Overview</u>

Use Case(s)

Accessing Role Security

Granting Admin Access

<u>FAQs</u>

## Overview

Role Security is an important feature for all Reservation Systems as this tool allows Club Admins to grant Admin Status for all Reservation Systems or select Reservation Systems. This feature can be found under the Admin Toolbar and has one entry point for all Reservation Systems. In order to grant Reservation Admin Status, the user must first be in the Directory. Please refer to the <u>Directory Management Article</u> if the user is not in the Directory.

#### Use Case(s)

Role Security is used to grant Admin Status for all Reservation Systems. Role Security is separate from Admin Status of the overall website, so you may grant Admin status to only the Reservation Systems as needed. Each Reservation System is separate, so you must grant Role Security to each System individually under the Role Security Manager.

## Accessing Role Security

To access **Role Security**, hover over **Admin** and click on **Role Security** under the Reservations section.

|                 | Olichi Resource ochic |                    |                     |                     |                    |                      |
|-----------------|-----------------------|--------------------|---------------------|---------------------|--------------------|----------------------|
| ONTENTMGMT      | COMMUNICATION         | USER / PROFILES    | EVENTS              | REPORTING           | CONFIGURATION      | SITE BUILD           |
| rticles         | Beacon Manager        | Directory / Roster | Event Manager       | Active User Listing | Editor Sandbox     | Public Home          |
| ocument Upload  | Compose Email         | Dynamic Groups     | Today               | CE Stats            | Site Configuration | Member Home          |
| orm Base        | CRM                   | Groups             | Week   Month   Year | Global Services     | Site Notifications | Landing Page         |
| nage Explorer   | First Impression      | Profile            | All                 | Menu Details        |                    | Login                |
| emplate Manager | Inbox                 | Roster Search      | Event Reports       | Profile Update      | INTEGRATIONS       | Private Landing Page |
|                 | Mail Reporting        | Staff              | Meeting Manager     | Session Details     | Event Billing      | Subpage              |
|                 | Polling               | Yellow Book        | Banquets            | Site Statistics     | RosterSync         |                      |
|                 | Push Notifications    |                    |                     | Summary             |                    | HELP                 |
|                 | Surveys               |                    |                     | User Logins         | RESERVATIONS       | Knowledge Base       |
|                 | Voice Messenger       |                    |                     | -                   | Event Manager      |                      |
|                 |                       |                    |                     | (2                  | Role Security      | MOBILE APP           |
|                 |                       |                    |                     | <u> </u>            |                    | App Webview Test     |
|                 |                       |                    |                     |                     |                    | Push Notification    |
|                 |                       |                    |                     |                     |                    | Tester               |

This will launch the **Role Security Manager**. In the **Role Security Manager**, all reservation systems that you have will be listed.

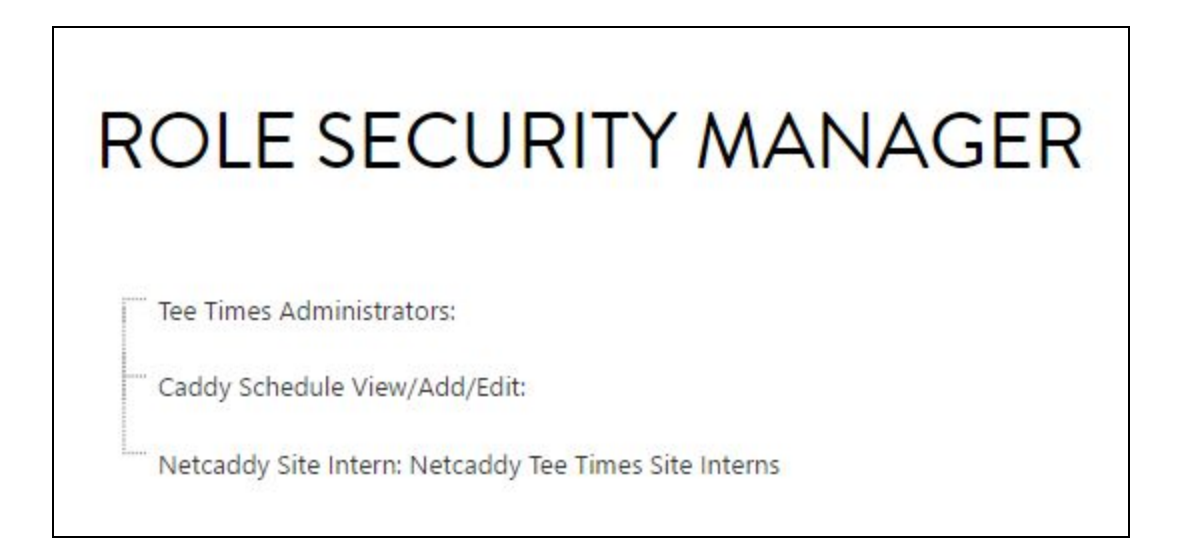

#### **Granting Admin Access**

Determine which reservation system the user must have access to, and then **right click** on the reservation system.

Click Grant Role to Site Users to add access.

| - (hnj                |    | Add Sub-Group            |   |
|-----------------------|----|--------------------------|---|
| Caddy Schedule View:  | 1  | Edit Selected Group      |   |
| Caddy Schodulo Viow// | 5  | Grant Rights to Group    | 0 |
| caddy scheddle view// | 92 | Grant Role to Site Users |   |

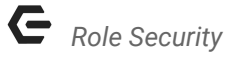

In the **Grant Role to Site Users** interface, the right hand side of the window will list all users that currently have access.

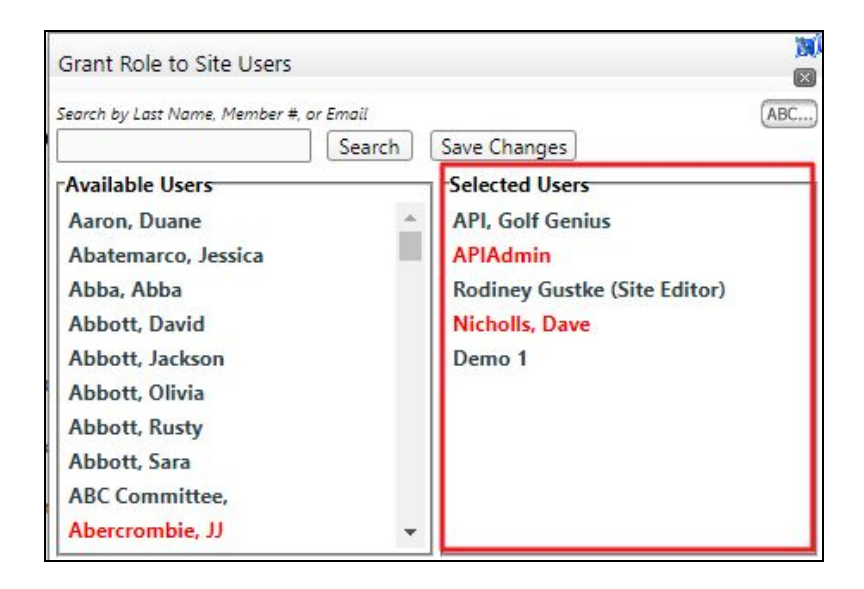

From the left hand side of the window, under **Available Users**, you may **scroll** to find the appropriate user.

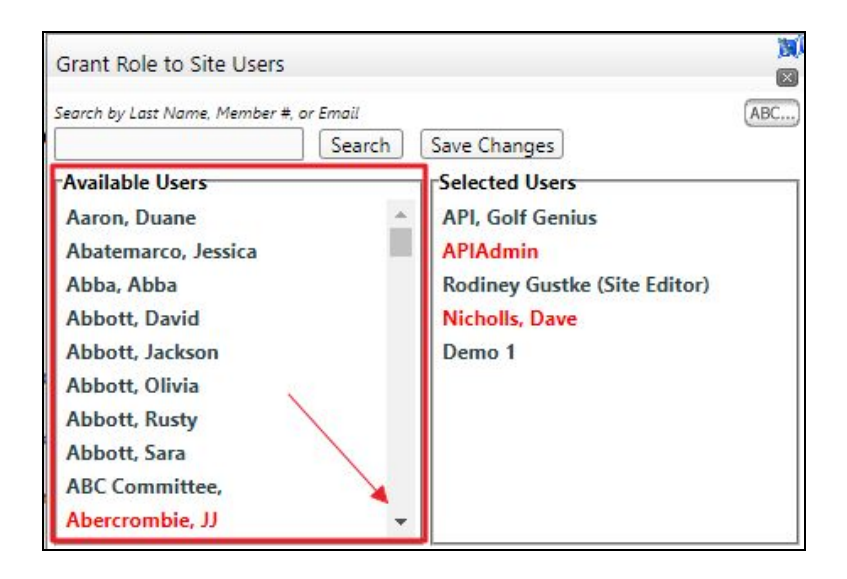

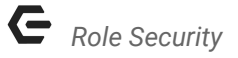

Use the search field to search for the user by Last Name, Member #, or Email. Click Search to return results.

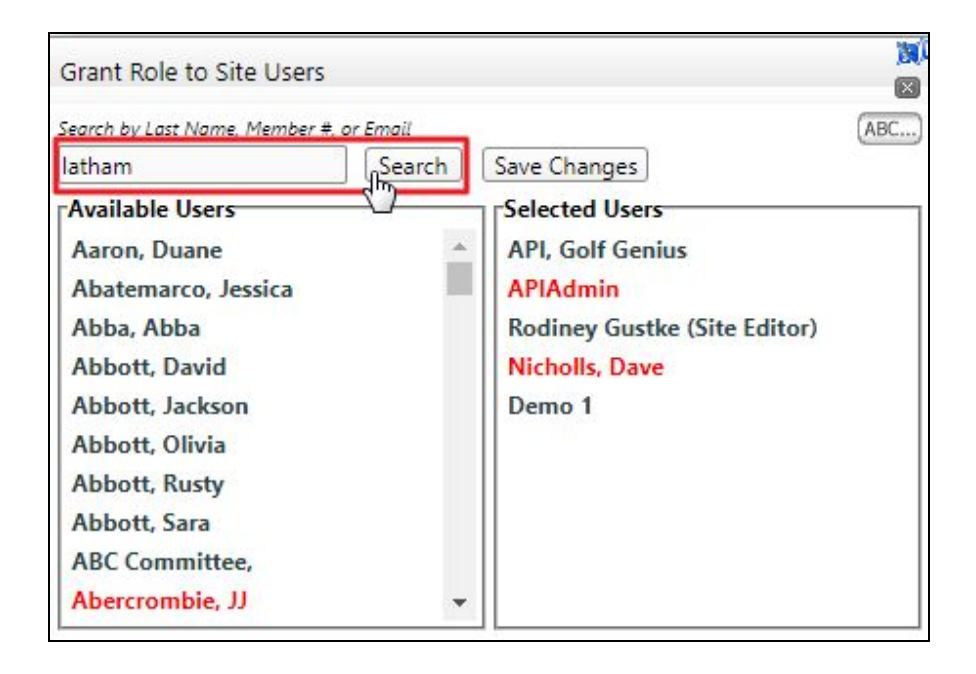

Once you have found the appropriate user, **click** on the **user's name** from the **Available Users** list to bring the user to the right hand side of the window under **Selected Users**.

| Grant Role to Site Users                |                                                                                                    | )<br> |
|-----------------------------------------|----------------------------------------------------------------------------------------------------|-------|
| Search by Last Name, Member #, or Email | rch Save Changes                                                                                           | (ABC  |
| Available Users<br>Emily Ann Latham     | Selected Users<br>API, Golf Genius<br>APIAdmin<br>Rodiney Gustke (Site Editor)<br>Nicholls, Dave<br>Demo 1 |       |

| Grant Role to Site Use     | rs            | <u>)</u><br>(X               |
|----------------------------|---------------|------------------------------|
| Search by Last Name, Membe | r #, or Email | ABC                          |
| latham                     | Search        | Save Changes                 |
| Available Users            |               | Selected Users               |
| No Results Found           |               | API, Golf Genius             |
|                            |               | APIAdmin                     |
|                            |               | Rodiney Gustke (Site Editor) |
|                            |               | Emily Ann Latham             |
|                            |               | Nicholls, Dave               |
|                            |               | Demo 1                       |

Click Save Changes in order to complete the process.

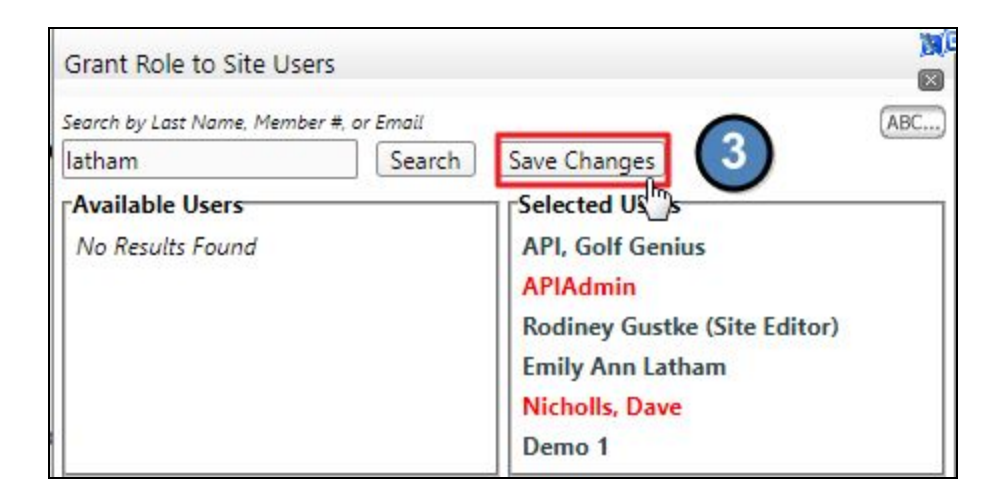

### FAQs

**Q:** The user I am trying to grant access to is not showing up in the **Available Users** list, why? A: Before you can grant a user access to the **Reservation System(s)**, they must first be in the **Directory** (typically as a **Staff Account**). If the user is not found in the **Available Users** list, then this person is most likely not in the **Directory**. Review our <u>Directory Management Article</u> to begin adding the user before granting **Role Security Access**.

**Q:** Can a regular staff member have admin access to reservation systems, but not have access to editing the website?

A: Yes! First, we must set up a static group for any staff members that you wish to give reservation access to, but not to editing the website. From there, our team can set up access so that group has access to reservation systems but not to editing the website. Many times this group is set up at the beginning of the process, so you would only need to add staff members to the static group.

**Q:** I tried clicking on the group to **Grant Role to Site Users** but nothing is opening. A: You will need to **right click** on the **group** in order to launch the **Grant Role to Site Users** window.